# Q 引出し線付で記入した文字を移動するには

# A 基準点の位置変更ハンドルで移動します

#### ▼文字の移動

文字を選択すると、文字の基準位置に位置変更ハンドル(白)が表示されます。 ハンドル(白)をクリックし、マウスを動かすと文字が移動します。

矢印の場合

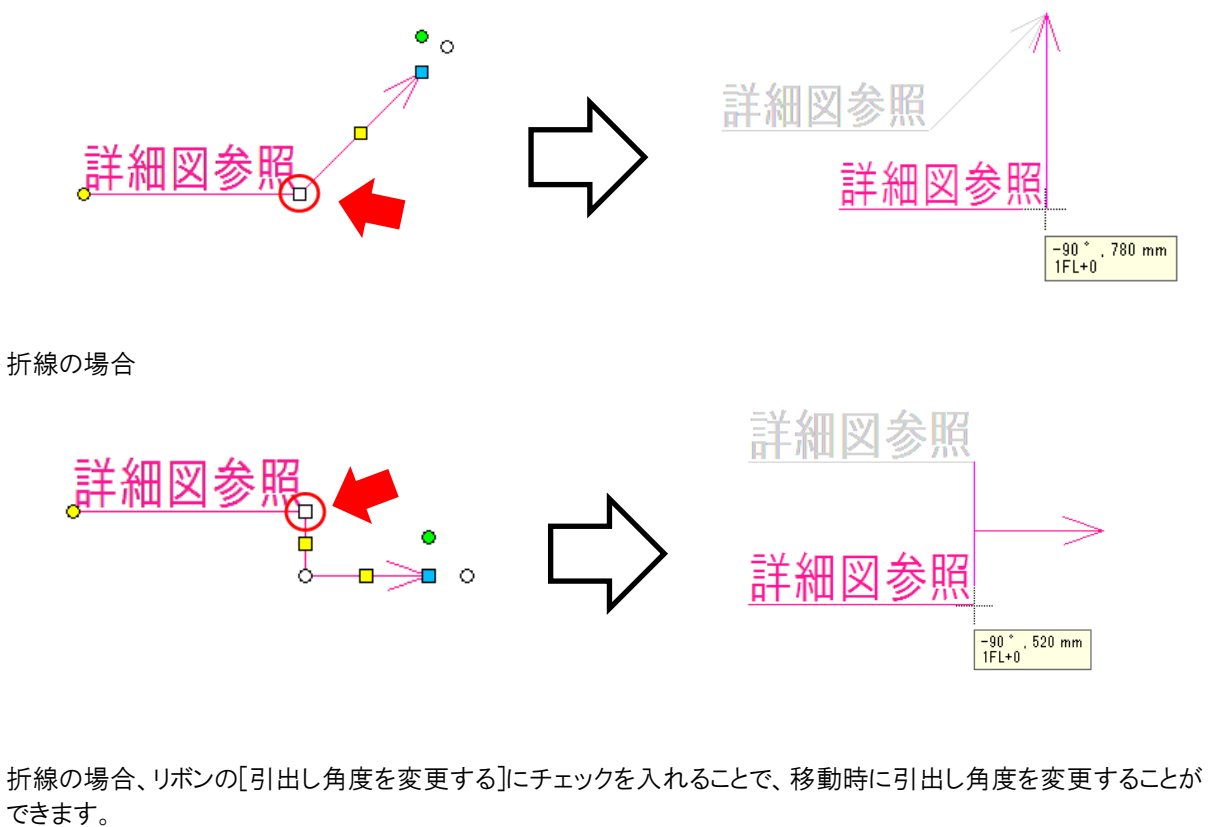

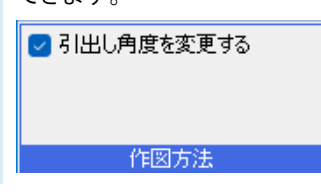

### ▼矢印の移動

文字を選択すると、引出し線の矢印の先に位置変更ハンドル(白)が表示されます。 ハンドル(白)をクリックし、マウスを動かすと矢印が移動します。

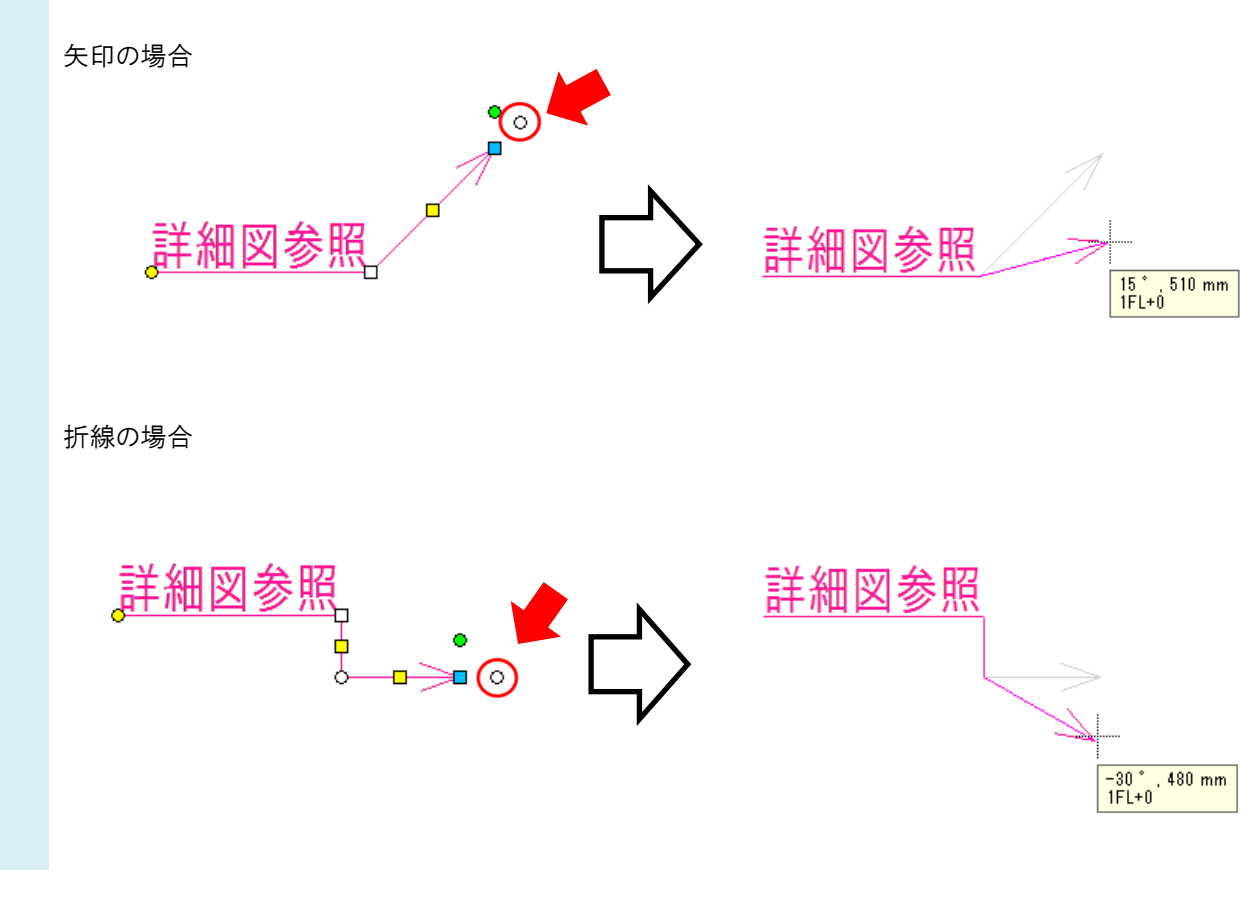

#### ●補足説明

折線の場合、引出し線の頂点の位置変更ハンドル(白)をクリックすると、引出し線の頂点を変更できます。

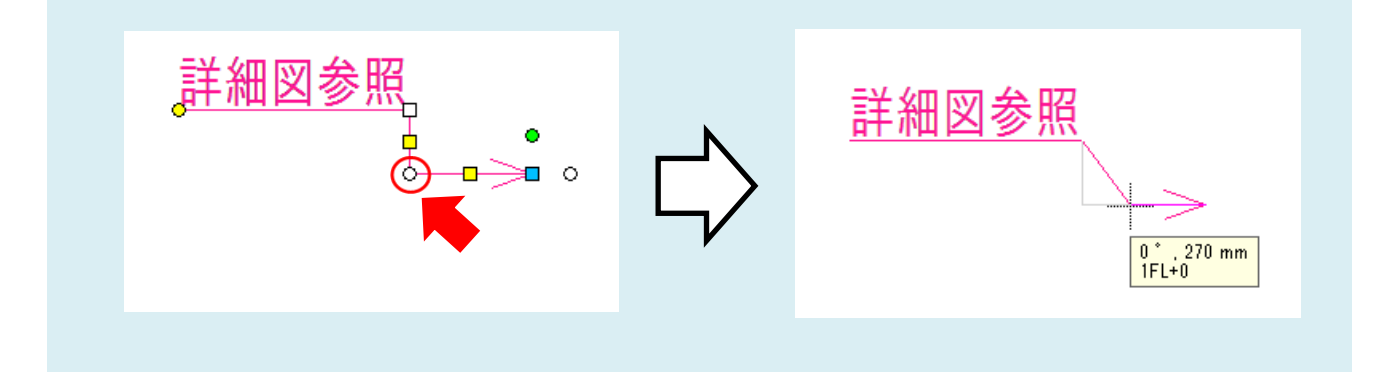